# Bulk Edit - Change Exchange Name

With the "Bulk Edit" function you can quickly change the exchange name for several transactions at once.

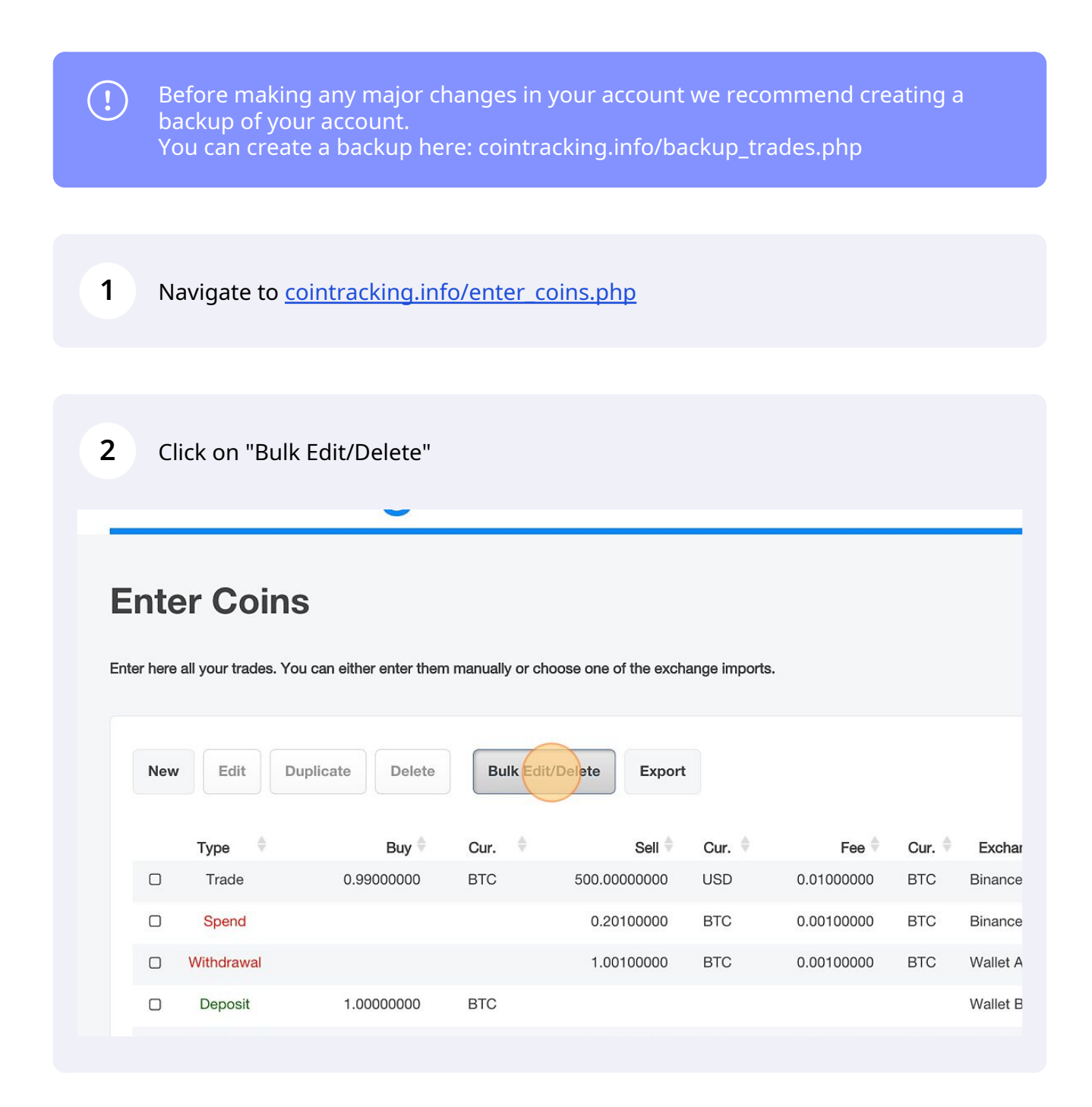

## Click on "Bulk Edit"

| Coi                     | nTrc   | icking                                 | Dashboard Reporting <b>▼</b> Enter Coins ▼ Cha                                                                                                    |
|-------------------------|--------|----------------------------------------|----------------------------------------------------------------------------------------------------|
| <b>nte</b><br>er here a | r Coir | <b>NS</b><br>You can either enter ther | Bulk Delete Bulk Edit Bulk Delete transactions for user "Cointracking-Support" Use this function to delete transactions by exchange or to delete all transactions. Use the optional conditions to delete selected transactions by date of transaction or by import date. |
| New                     | Edit   | Duplicate Delete                       | delete all transactions (14904 entries)<br>delete only <b>Binance</b> transactions (14789 entries)                                                                                                    |
|                         | Type   | Bing                                   | delete only Binance Earn transactions (6 entries)                                                                                                    |
|                         | Trade  | 0.99000000                             | delete only <b>Bitfinex</b> transactions (35 entries)<br>delete only <b>Bitpanda</b> transactions (36 entries)                                                                                                    |
| 0                       | Spend  |                                        | delete only <b>BSC 2</b> transactions (6 entries)<br>delete only <b>BTC Transaction</b> transactions (2 entries)                                                                                                    |

## Enter the new exchange name.

|                       |                                                                                                    | ×   |
|-----------------------|----------------------------------------------------------------------------------------------------|-----|
|                       | Bulk Delete Bulk Edit                                                                                                    |     |
| •                     | Bulk Edit trades for user "Cointracking-Support"                                                                                                    |     |
| can either enter then | Use this function for mass processing your trades or to adjust the time zones.<br>Be careful with this function as it can overwrite all your trade information. |     |
|                       | If you're unsure, create a <b>backup</b> first or use the trade table to manually edit your trades.                                                             |     |
| plicate Delete        | Change Exchange into                                                                                                    | 10  |
| Buy 🖨                 | Conditions:                                                                                                    | Com |
| 0.99000000            | Where Exchange is equal All exchanges                                                                                                    |     |
|                       | And Trade Group is equal All groups                                                                                                    |     |
|                       | And Trade Type is equal All Trade Types V                                                                                                    |     |
| 1.00000000            | And Start Date is greater All trades                                                                                                    |     |
|                       | And End Date is smaller All trades III Clear dates                                                                                                    |     |

## 5

#### Select the exchange name you want to change. Additionally, you can set different conditions.

|         | Bulk Edit trades for user "Cointracking-Support"                                                    |        |
|---------|----------------------------------------------------------------------------------------------------|--------|
|         | Use this function for mass processing your trades or to adjust the time zones.                      |        |
|         | Be careful with this function as it can overwrite all your trade information.                       |        |
| er ther | If you're unsure, create a <b>backup</b> first or use the trade table to manually edit your trades. |        |
|         | New Exchange name:                                                                                  |        |
| elete   | Change Exchange into V BSC3                                                                         | 10 👻   |
|         | Conditions:                                                                                         |        |
| y on    | Where Exchange is equal All exchanges                                                               | Commen |
| 00      | And Trade Group is equal All groups                                                                 |        |
|         | And Trade Type is equal All Trade Types                                                             |        |
|         | And Start Date is greater All trades                                                                |        |
| 00      | And End Date is smaller All trades I Clear dates                                                    |        |
| 00      | Exchange Example:                                                                                   |        |
| 00      |                                                                                                    |        |

#### **6** Click on "Find matching trades".

| urawai         |                      | Where <b>Exchange</b> is equal                        | BSC 2 V                                                       |
|----------------|----------------------|-------------------------------------------------------|---------------------------------------------------------------|
| posit          | 1.00000000           | And Trade Group is equal                              | All groups V                                                  |
| idrawal        |                      | And Trade Type is equal                               | All Trade Types V                                             |
| eposit         | 0.99800000           | And Start Date is greater                             | All trades                                                    |
| her Fee        |                      | And End Date is smaller                               | All trades T                                                  |
| Spend          |                      |                                                       |                                                               |
| Trade          | 1.0000000            | Exchange Example:<br>Set the Exchange name to "Kraker | n" for all trades marked as Trade Group = "My Kraken Trades": |
| ther Fee       |                      | -> Change Exchange into "Kraken                       | "where Trade Group is equal "My Kraken Trades"                |
|                |                      |                                                       |                                                               |
| to 10 of 14,90 | 04 entries           | Find matching trac                                    | des                                                           |
|                | Inline Editina: On 🗸 |                                                       |                                                               |

Click on "Yes, update trades" to change the exchange name.

7

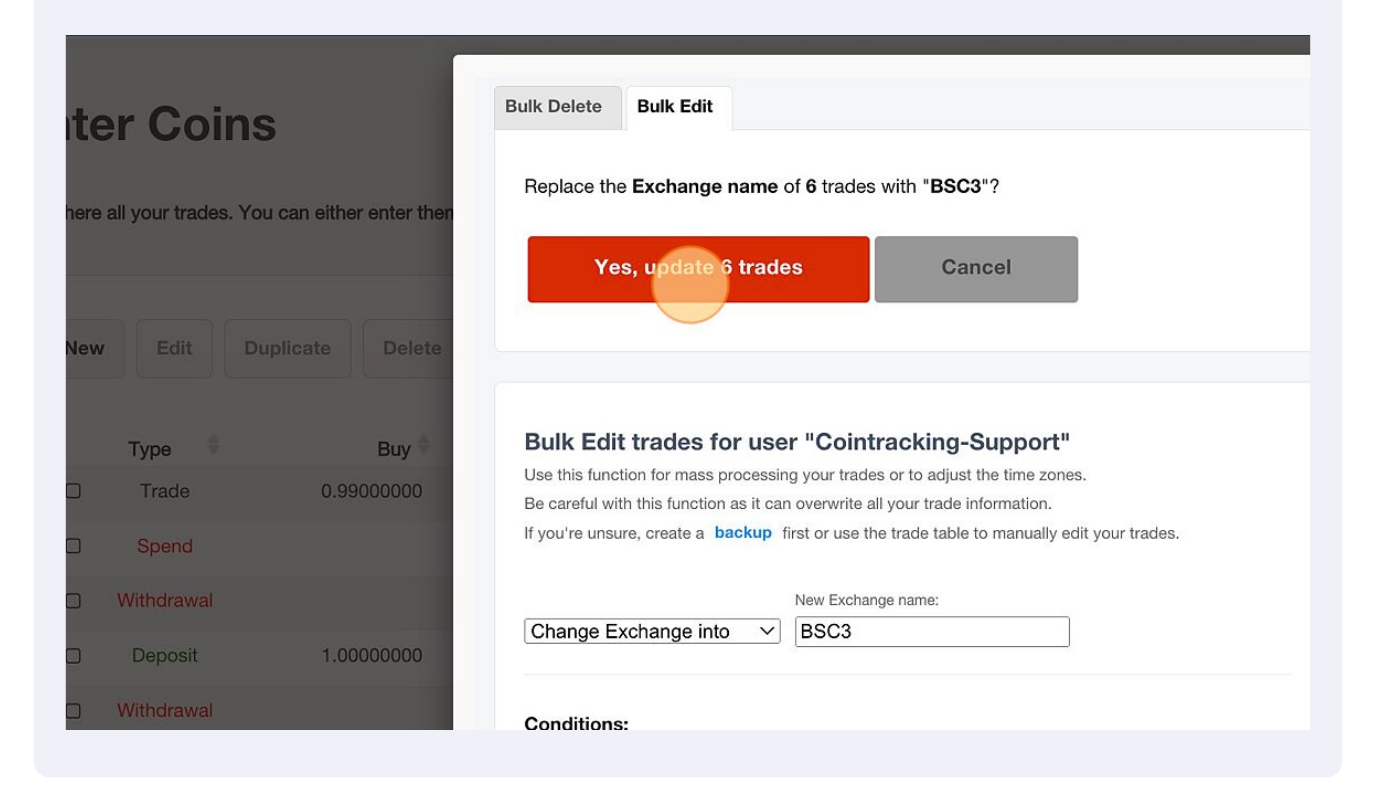

8 Click on "Back to your trades" to complete the process.

| ter Coins                                       | Bulk Delete Bulk Edit                                                                                                    |
|-------------------------------------------------|----------------------------------------------------------------------------------------------------|
|                                                 | 6 Exchange names updated!                                                                                                    |
| here all your trades. You can either enter ther | Back to your trades                                                                                                    |
|                                                 |                                                                                                    |
| New Edit Duplicate Delete                       | Bulk Edit trades for user "Cointracking-Support"<br>Use this function for mass processing your trades or to adjust the time zones.<br>Be careful with this function as it can overwrite all your trade information. |
| □ Trade 0.99000000                              | If you're unsure, create a <b>backup</b> first or use the trade table to manually edit your trades.                                                                                                    |
| Spend                                           | New Exchange name:                                                                                                    |
| Withdrawal                                      |                                                                                                    |
| Deposit 1.0000000                               | Conditions:                                                                                                    |
| U Withdrawal                                    | Where Exchange is equal All exchanges                                                                                                    |